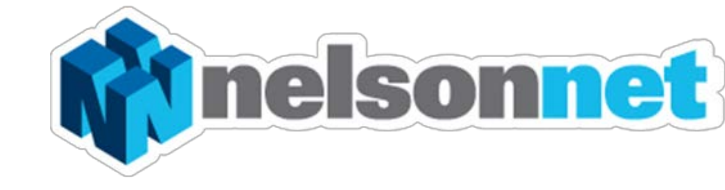

# NELSONNETBOOK Installing the offline Reader - MAC

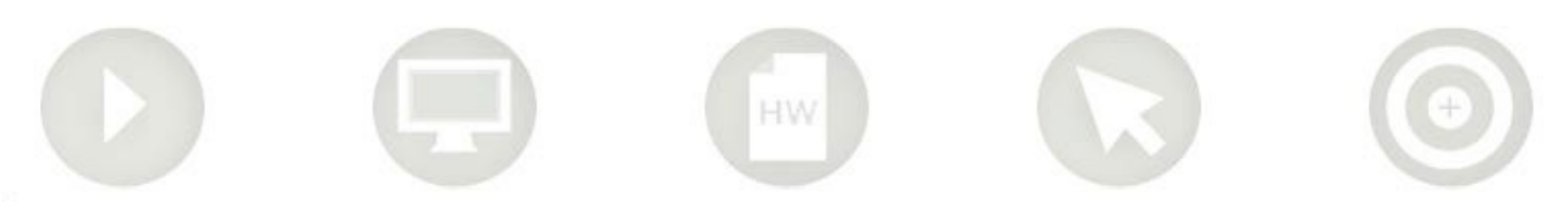

# NelsonNetBook Offline Reader

This guide is to assist with downloading and accessing the NelsonNetBook offline reader for Mac computers.

The offline reader allows users to view downloaded eBooks on their Mac and read them offline.

While an internet connection is required in order to sign into the application, the reading of a downloaded eBook does not require internet streaming.

**Please note** that you only need to download the offline reader once.

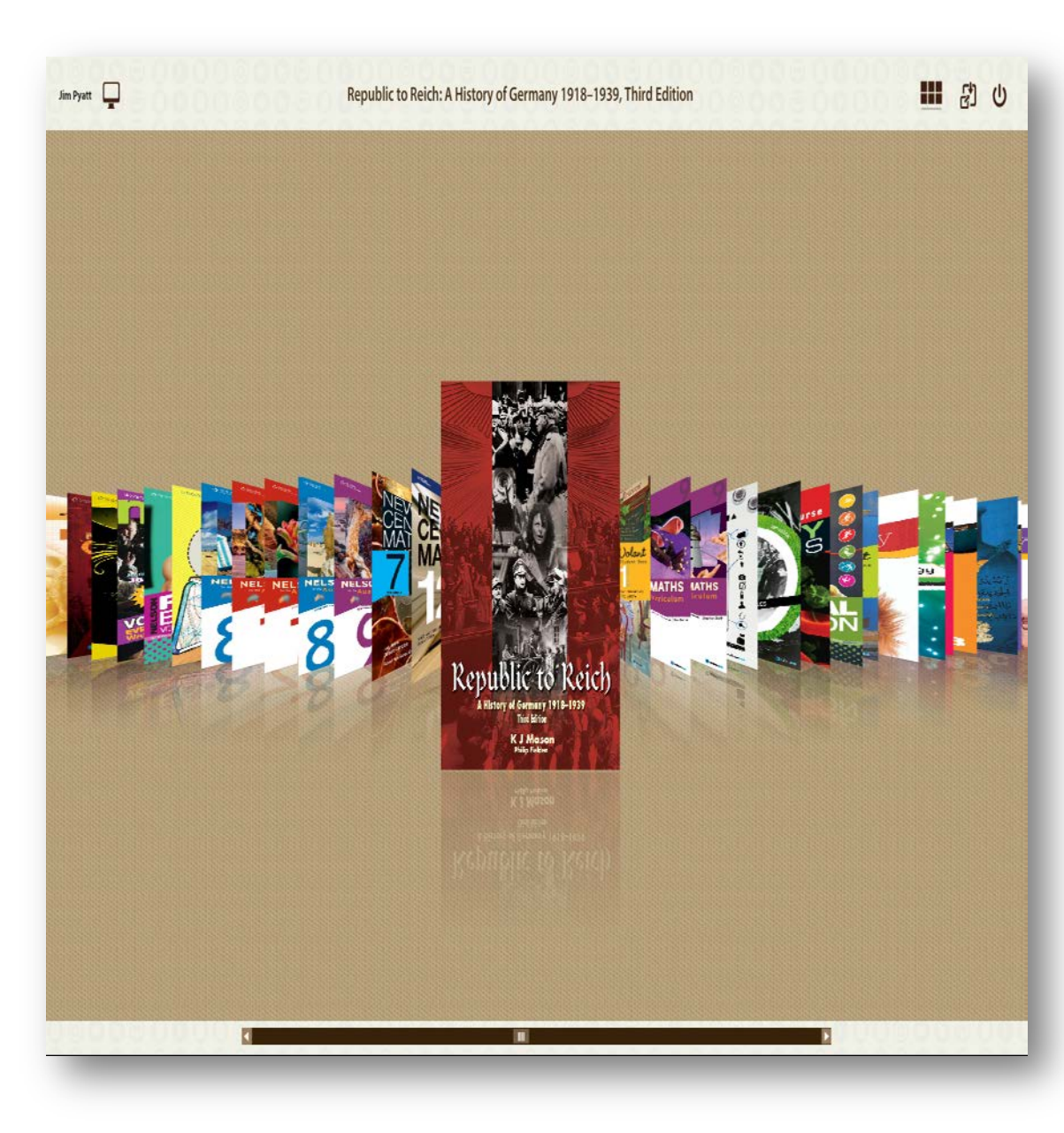

#### Step one

You will need Adobe Air installed on your PC in order to run the offline NelsonNetBook. To install Adobe Air go to <u>http://get.adobe.com/air/</u> and click onto the "**Download Now**" link .

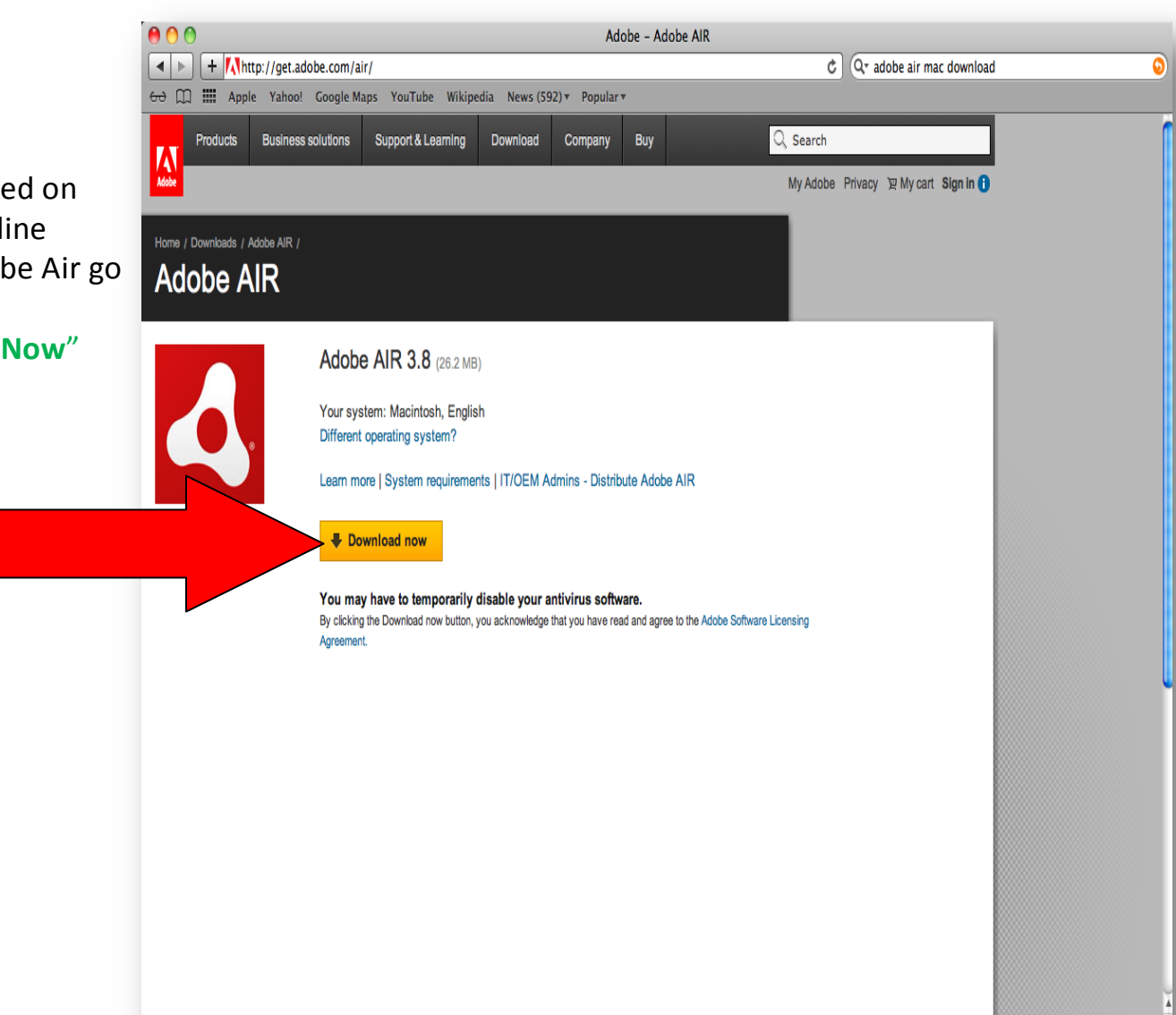

#### Step two

Sign into your NelsonNet account and select the Student eBook under the "**Resources**" section

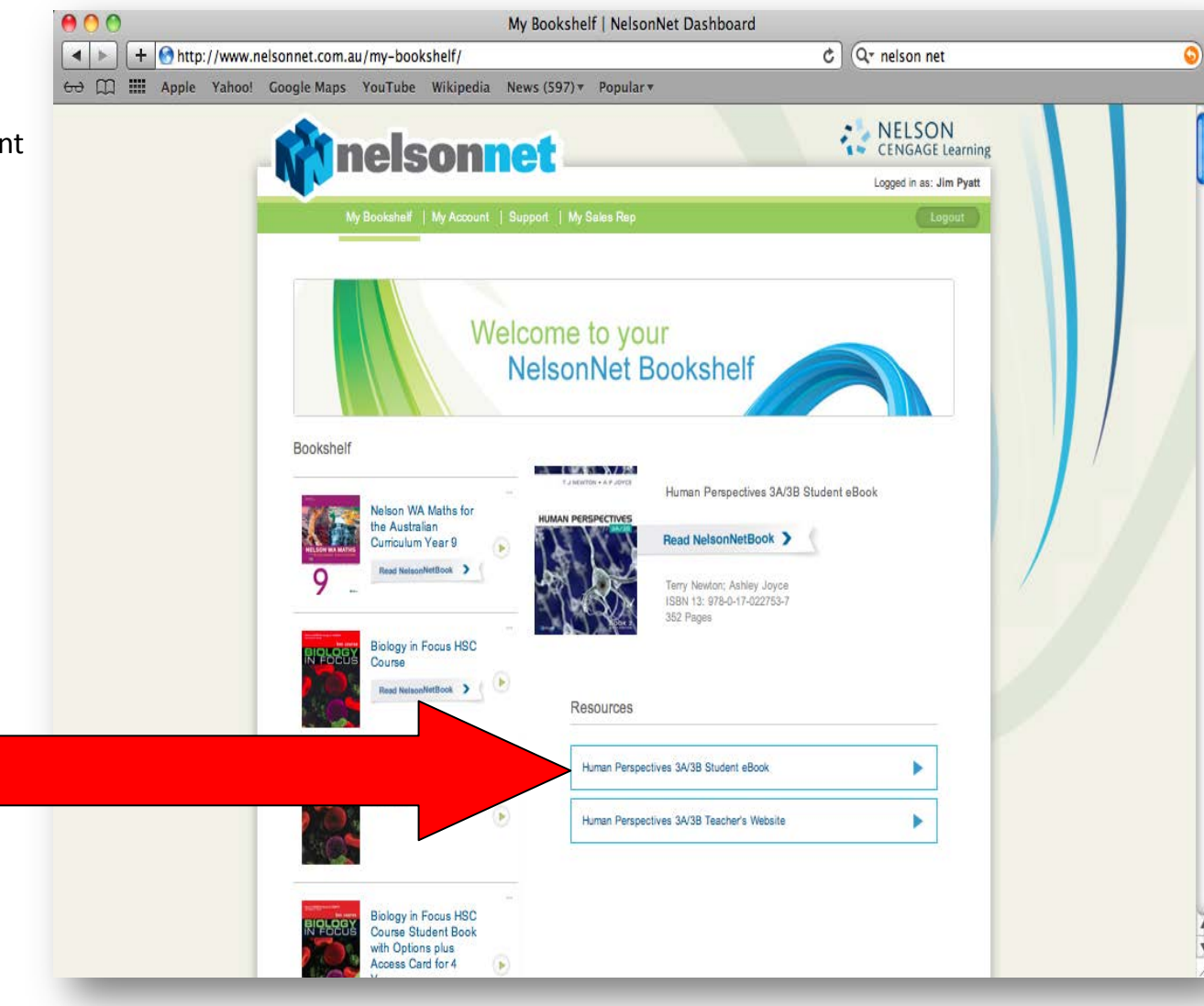

## **Step Three**

Click on the "My Books" icon

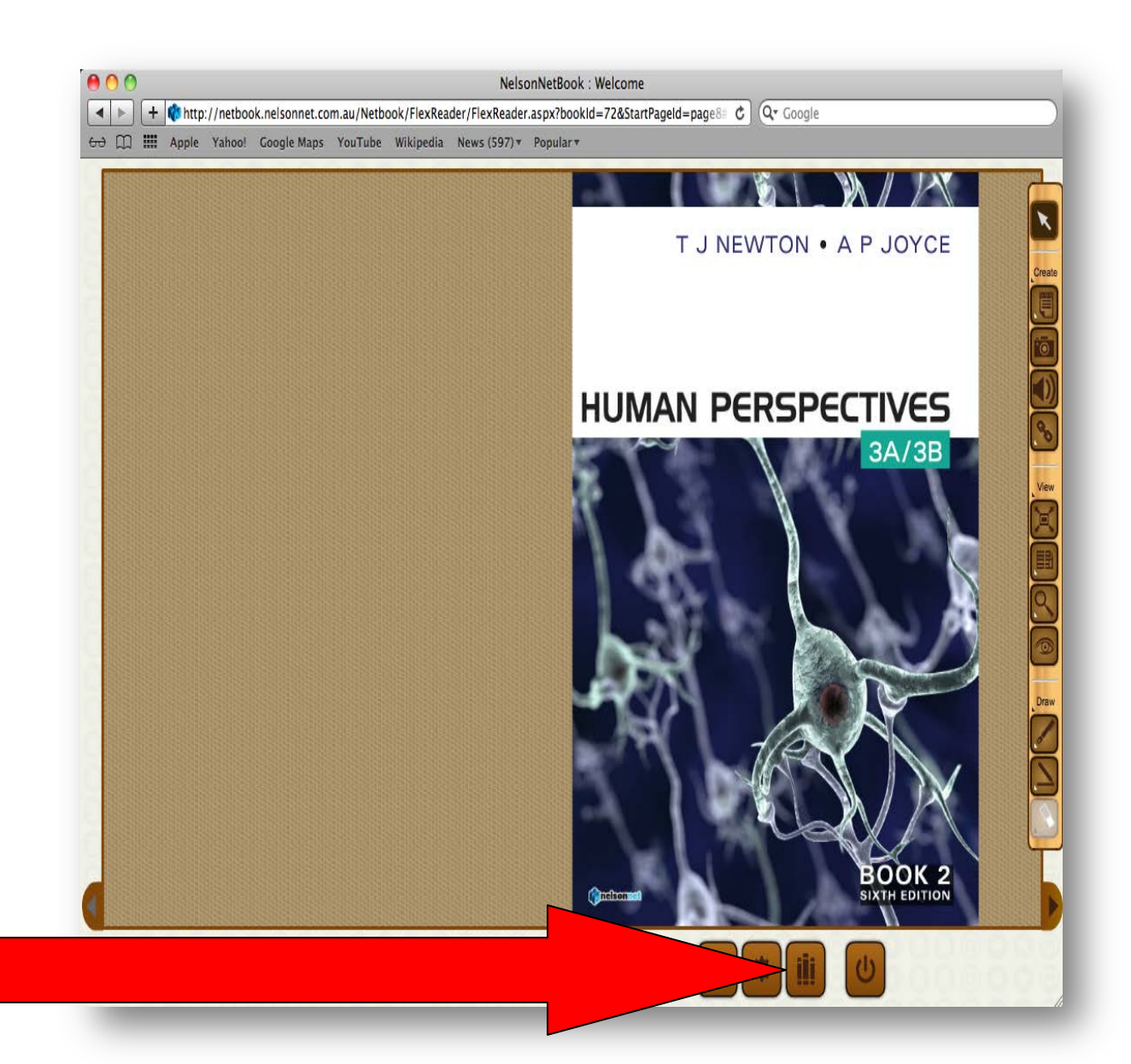

### Step four

Click on the "**Download PC offline** Version" icon

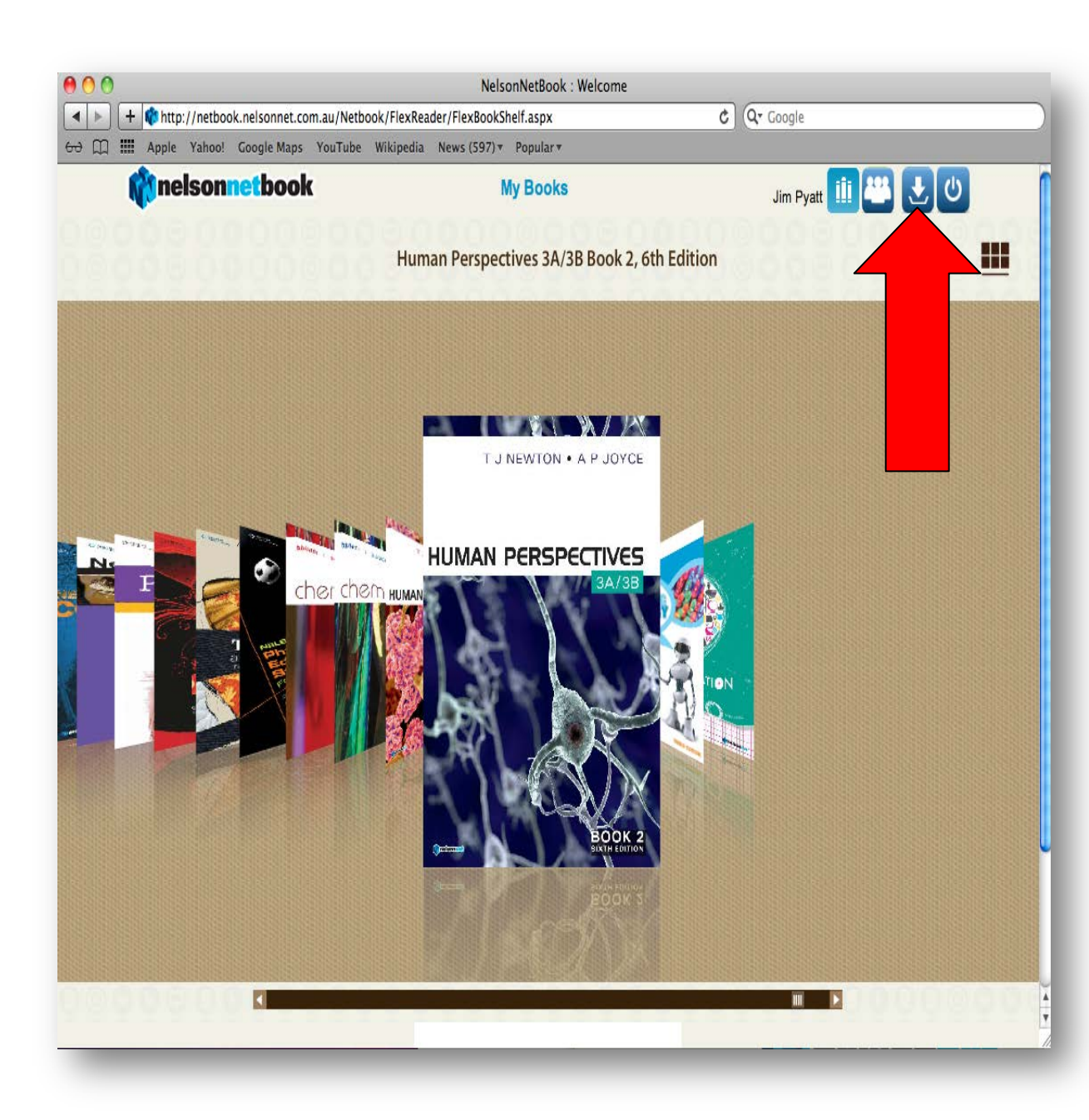

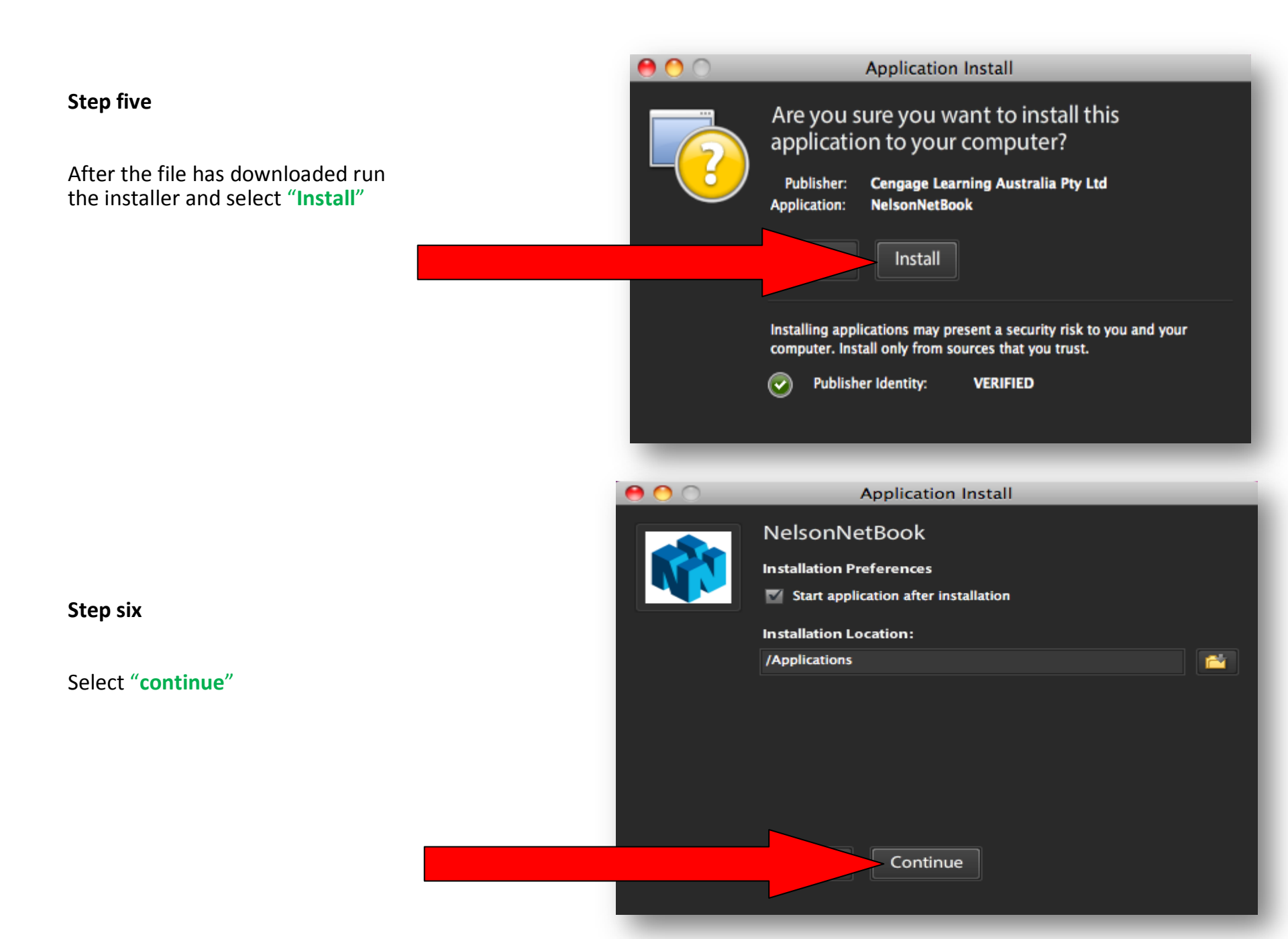

#### Step seven

After installation the offline reader will open automatically (if you selected this option in the previous step). By default the application will install into the "Applications" Folder.

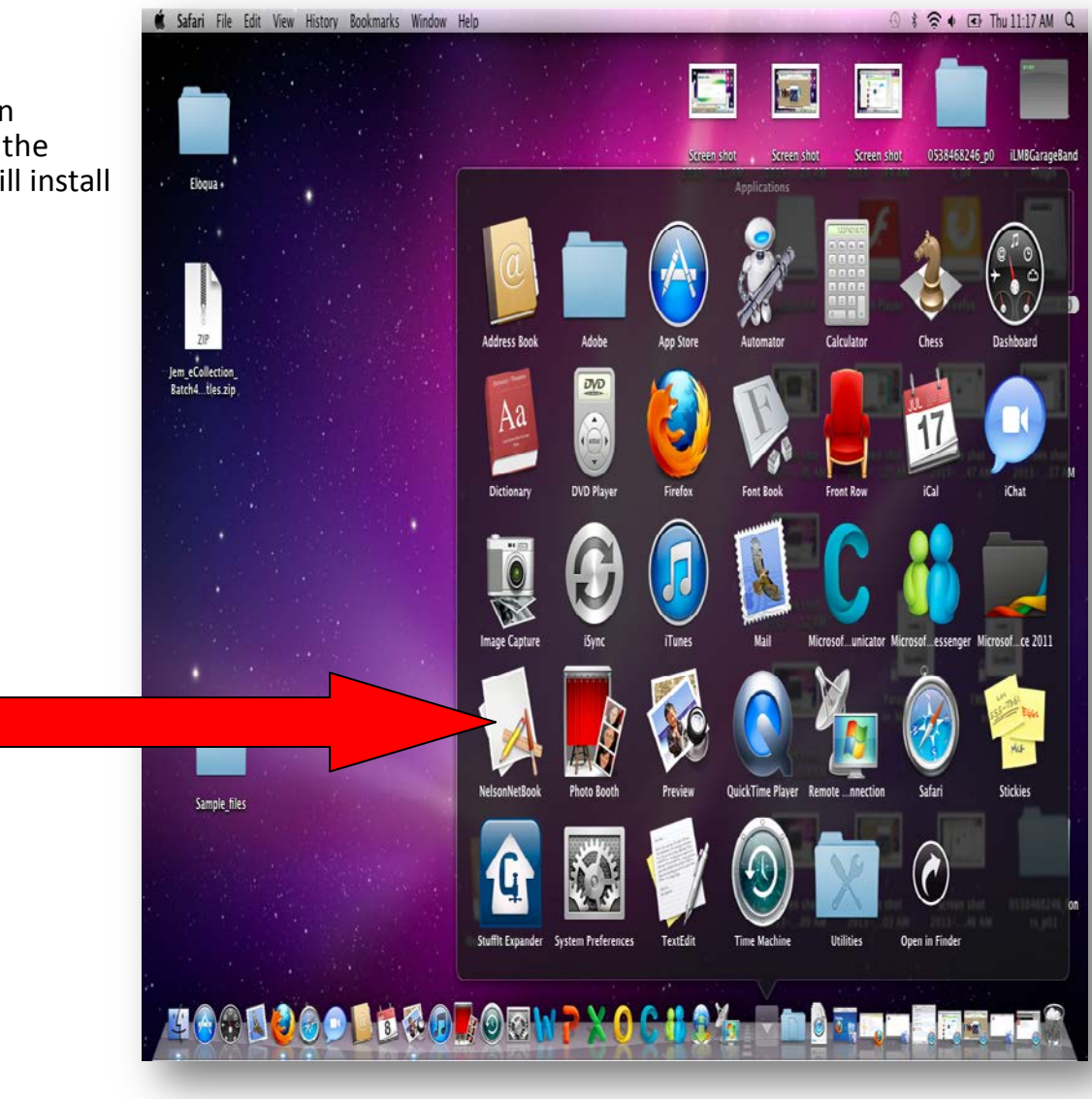

After the NelsonNetBook application has been successfully installed, you will be able to open the application.

To login use your NelsonNet email address and password.

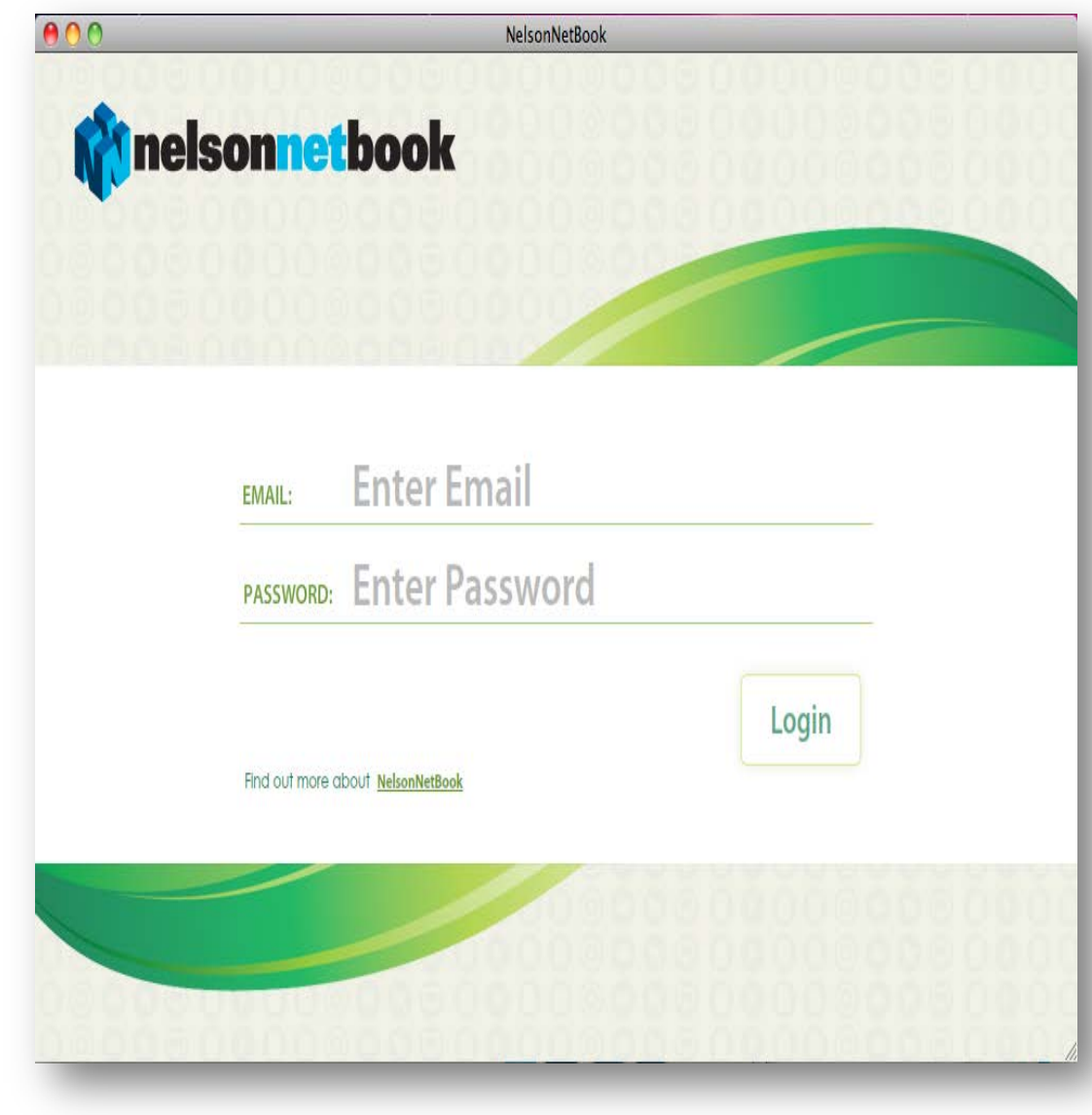